步驟一:使用 IE 進入網址 <u>http://rds.gotop.tw/rdweb</u>

| a a a a a a a a a a a a a a a a a a a |                                                  |                        |
|---------------------------------------|--------------------------------------------------|------------------------|
|                                       |                                                  | V 22 22 VI             |
| - Allowing the second                 | At 1 Val                                         |                        |
|                                       |                                                  | 😼 RD Web 存取            |
|                                       |                                                  |                        |
| RemoteApp 和桌面連線                       | 5                                                | Contract of the second |
|                                       |                                                  |                        |
|                                       |                                                  | 說明                     |
|                                       |                                                  |                        |
|                                       |                                                  |                        |
|                                       | 網域\使用者名稱:                                        |                        |
|                                       | 密碼:                                              |                        |
|                                       |                                                  |                        |
|                                       | 安全性 (顯示說明)                                       |                        |
|                                       | <ul> <li>此為公用或共用電腦</li> <li>() 此為式上示部</li> </ul> |                        |
|                                       | 0 此為松入电脑                                         |                        |
|                                       |                                                  |                        |
| 1                                     | 登入                                               |                        |
|                                       |                                                  |                        |
|                                       | 為了避免未經授權的存取,您的 RD Web 存取工作階段                     |                        |
|                                       | 在一段時間不活動之後將自動逾時。如果您的工作階段結<br>束,請重新整理您的瀏覽器並再次登入。  |                        |
|                                       |                                                  |                        |
| Mindaux Sanuar 2016                   |                                                  |                        |
| windows server 2016                   |                                                  | Microsoft              |

步驟二:使用 GOTOP 產品人員所提供的使用者名稱與密碼登入, 登入後將顯示遠端代表不同電腦的資料夾,如下圖示 (範例:使用者名稱:gt\user1,密碼:Pa\$\$w0rd)

| ) 編輯(E) 檢視(M) 我的最愛(A) 工具(D) 說明(H)                 |            |
|---------------------------------------------------|------------|
|                                                   |            |
|                                                   | 🖡 RD Web 🗄 |
|                                                   |            |
| Work Resources<br>RemoteApp 和卓面連續                 |            |
|                                                   |            |
| RemoteApp 和桌面 / 連線至遠端電腦                           | 說明 登出      |
|                                                   |            |
| 目前的資料夾: /                                         |            |
|                                                   |            |
| ACP2015 ACP2017 MOS2010 MOS2013 MOS2016 MOS2016EN |            |
|                                                   |            |
|                                                   |            |
|                                                   |            |
|                                                   |            |
|                                                   |            |
|                                                   |            |
|                                                   |            |
|                                                   |            |
|                                                   |            |
|                                                   |            |
|                                                   |            |
|                                                   |            |
|                                                   |            |
|                                                   |            |
|                                                   |            |
| Windows Server 2016                               | Microsoft  |

步驟三:點選配合考試所需環境的電腦圖示,就會出現遠端桌面連線的信任視窗

(應考考科必須配合 Certiport Console 系統的語言以及所需軟體,所以才會有 MOS 2010~MOS 2016,以及 MOS 2016 英文等不同電腦設置,應考 ACA 以及 MTA 請選擇 MOS 2016 這台電腦 即可)

| 150 遠端 | 桌面連線        |                            | ×     |
|--------|-------------|----------------------------|-------|
| ۲      | 網站嘗試啟動遠端連約  | 泉·連線之前請確定您信任發行者。           |       |
| 這個遠    | 端連線可能會對您的本樣 | 機或遺端電腦造成傷害。在連線之前,請確定信任發行者。 |       |
|        |             |                            |       |
|        | 發行者:        | rdcb.gotop.tw              |       |
|        | 類型:         | 這端桌面連線                     |       |
|        | 這端電腦:       | RDCB.GOTOP.TW              |       |
|        | 閘道伺服器:      | rds.gotop.tw               |       |
|        |             |                            |       |
| 💽 顧    | 示詳細資料(D)    | 連線(N) 取                    | (満()) |

步驟四:點選遠端桌面連線視窗的"連線"後,就會出現正在連線的畫面 (若第一次使用遠端桌面連線,可能會要求再一次輸入使用者名稱與密碼)

| 🋂 遠端桌    | 面連線                                | ×  |
|----------|------------------------------------|----|
| <b>N</b> | 正在連線到:<br>RDCB.GOTOP.TW<br>初始化遠端連線 | 取消 |

步驟五:連線完成後正式進入遠端電腦,點選桌面已設置好並更新完成的 Console 8 圖示, 即可進入考試系統

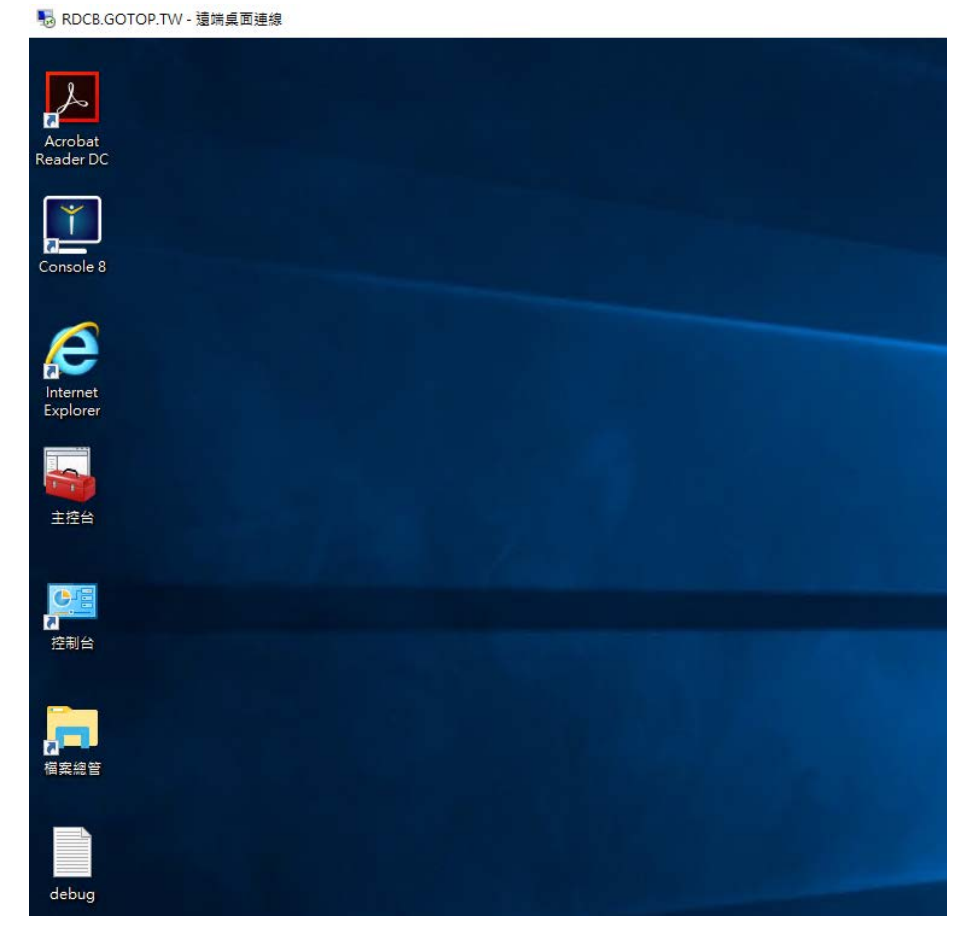